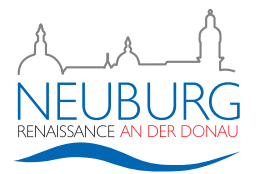

## Anleitung zur Bürgerversammlung 2021

1. Öffnen Sie einen Browser (z.B. Microsoft Edge, Mozilla Firefox, o.ä.) und gehen Sie auf die Webseite https://www.neuburg-donau.de/buergerversammlung.

| Bürgerversammlung digital - Sto: × +                                                                                                    | • - u                                                                                                    |
|----------------------------------------------------------------------------------------------------|----------------------------------------------------------------------------------------------------|
| C O https://www.neuburg-donau.de/buergerversammlung                                                                                                    | * 0                                                                                                    |
| Neuburg an der Donau                                                                                                    | Q SUCHE E MENÜ                                                                                                    |
| <b>BÜRGER</b><br>VERSAMMLUNG                                                                                                    |                                                                                                    |
| Home / Rathaus / Bürgerversammlung digital                                                                                                    |                                                                                                    |
| Bürgerversammlung digital                                                                                                    | Verwaltung<br>Postanschrift                                                                                                  |
| Im November veranstaltet die Stadt Neuburg Jahr für Jahr die Bürgenversammlung im Kolpinghaus. Dabei<br>stellen die einzelnen Fachlamet die vielfältigen Aufgaben und aktuellen Arbeiten der Stadtverwaltung vor.<br>Selbatverständlich verdeel in diesem Rahmen auch Fragen aus der Bürgerschaft beantvortet. Die aktuelle<br>Coronastutation samt stattlicher Auflagen macht die Abhaltung der regulatien Bürgerversammlung derzeit<br>nicht möglich. Gliechvohl leigt Deebürgermisterts Dr. Benhard Gmehlung größten Wert auf eine<br>transparente Darstellung der aktuellen städtlichen Aufgabenfelder. | Postfach 17.40<br>86622 Neuburg an der Donau<br>Hausanschrift<br>Karlsplatz A.22 (Fathaus)<br>Amiliensträche S.45 (Harmonie) |
| Bürgerversammlung 2021                                                                                                    | 86633 Neuburg an der Donau                                                                                                   |
| Ab Freitag stehen ihnen an dieser Stelle die einzelnen Berichte/Präsentationen aus den Fachämtern zur<br>Ansicht zur Verfügung, Rück- oder Nachfragen können Sie uns jederzeit vorab unter                                                                                                    | <b>6</b> 0843155-0                                                                                                    |
| buergerversammlung@neuburg-donau.de                                                                                                    | stadt@neuburg-donau.de                                                                                                    |
| einreichen. Am kommenden Montag, 22. November 2021 stehen Oberbürgermeister Dr. Bernhard Gmehling<br>zw. Gmervinstenten in ound Amtsleiter der Stadtverwaltung in einer Live-Videokonferenz zur Verfügung.                                                                                                    | Sicheres Kontaktformular                                                                                                    |
|                                                                                                    | Publikumsverkehr                                                                                                    |
| Zur Live-<br>Webkonferenz                                                                                                    | Montag, Dienstag, Donnerstag, Freitag:<br>8 Uhr – 12 Uhr                                                                     |

- 2. Klicken Sie auf den Button "Zur Online-Bürgerversammlung"
- 3. Sie werden auf eine neue Seite weitergeleitet.
- 4. Teilnahme über das kostenlose Konferenzsystem Webex (Anwendung öffnen):

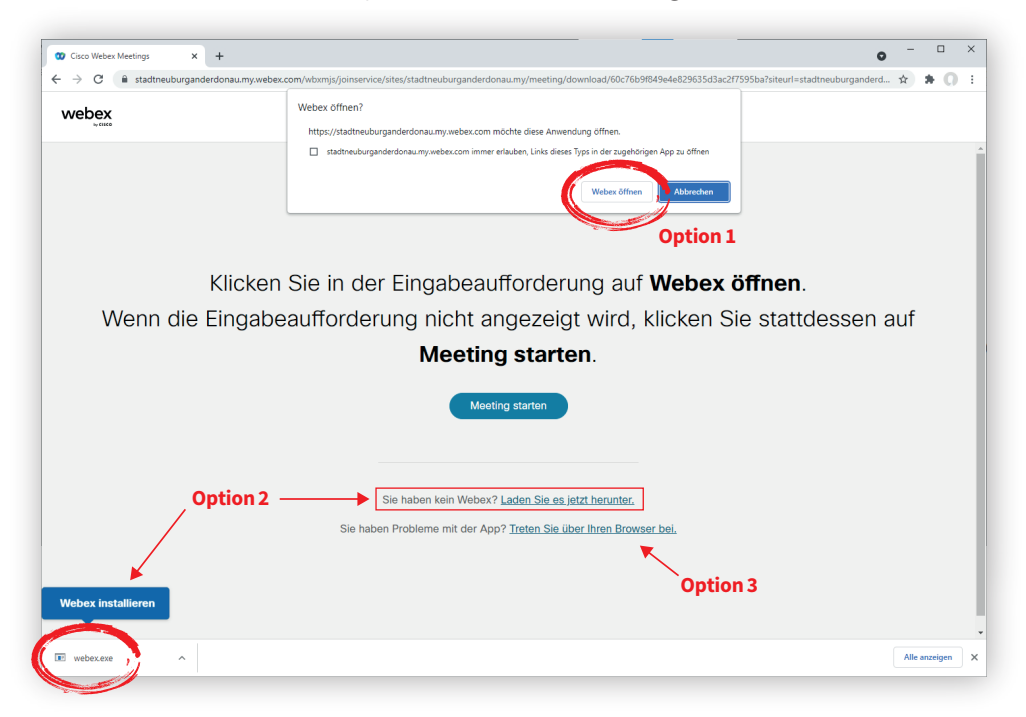

<u>Option 1:</u> Sie haben Webex bereits installiert. Es öffnet sich ein Hinweis, bitte klicken Sie auf "Webex öffnen". <u>Option 2:</u> Sie haben Webex nicht installiert. Klicken Sie auf "Laden Sie es jetzt herunter".

Anschließend installieren Sie die heruntergeladene Datei "Webex.exe".

<u>Option 3:</u> Sie haben Webex nicht installiert bzw. es gibt Probleme mit dem Programm. Klicken Sie auf "Treten Sie über Ihren Browser bei".

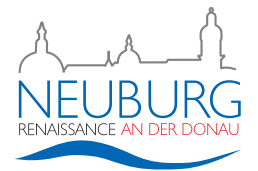

5. Geben Sie Ihren Namen <u>(kein Pseudonym!)</u> ein. (Die E-Mailadresse muss nicht angegeben werden.) Klicken Sie anschließend auf "Als Gast beitreten".

| Tana (Carlor)                                                                        |  |
|--------------------------------------------------------------------------------------|--|
| ⊙ ×                                                                                  |  |
| 00                                                                                   |  |
| Dem Meeting beitreten                                                                |  |
| Falls Sie der Meeting-Gastgeber sind, melden Sie sich an, um das Meeting zu starten. |  |
| (Name Mustermann X                                                                   |  |
| Anmeldeinformationen speichern                                                       |  |
| Als Gast beitreten                                                                   |  |
| Anmelden                                                                             |  |
|                                                                                      |  |
|                                                                                      |  |
| webex                                                                                |  |
| 8500                                                                                 |  |
|                                                                                      |  |

6. Bitte kontrollieren/testen Sie Ihre Einstellungen.

| 00 Webex | Bürgerversammlung 2021 in Neuburg an der Donau                                                                     | ⊙ - □                        |
|----------|----------------------------------------------------------------------------------------------------|------------------------------|
|          | MM                                                                                                    |                              |
|          | 🗉 Mit Videosystem verbinden 🔿 Audio: Computer-Audio verwenden 🛞 Lautsprecher und Mikrofon                          | Lautsprecher<br>und Mikrofon |
|          | Stummschaltung aufheben v Studeo starten v Meeting beitreten                                                       |                              |
| S        | Stummschaltung ist Video bitte stoppen<br>tandardmäßig aktiviert<br>(Freischaltung nur durch<br>Moderator möglich) |                              |

7. Treten Sie anschließend dem Meeting bei.

| <ul> <li>Mit Videosystem verbinden</li> </ul> | ⑦ Audio: Computer-Audio verwenden | ② Lautsprecher und Mikrofon |  |
|-----------------------------------------------|-----------------------------------|-----------------------------|--|
| 🗴 Stummschaltung                              | g aufheben 👻 🔯 Video starten 🗸    | Meeting beitreten           |  |

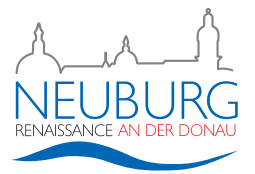

8. Sobald das Programm den virtuellen Raum geöffnet hat, sehen Sie folgende Aufteilung.

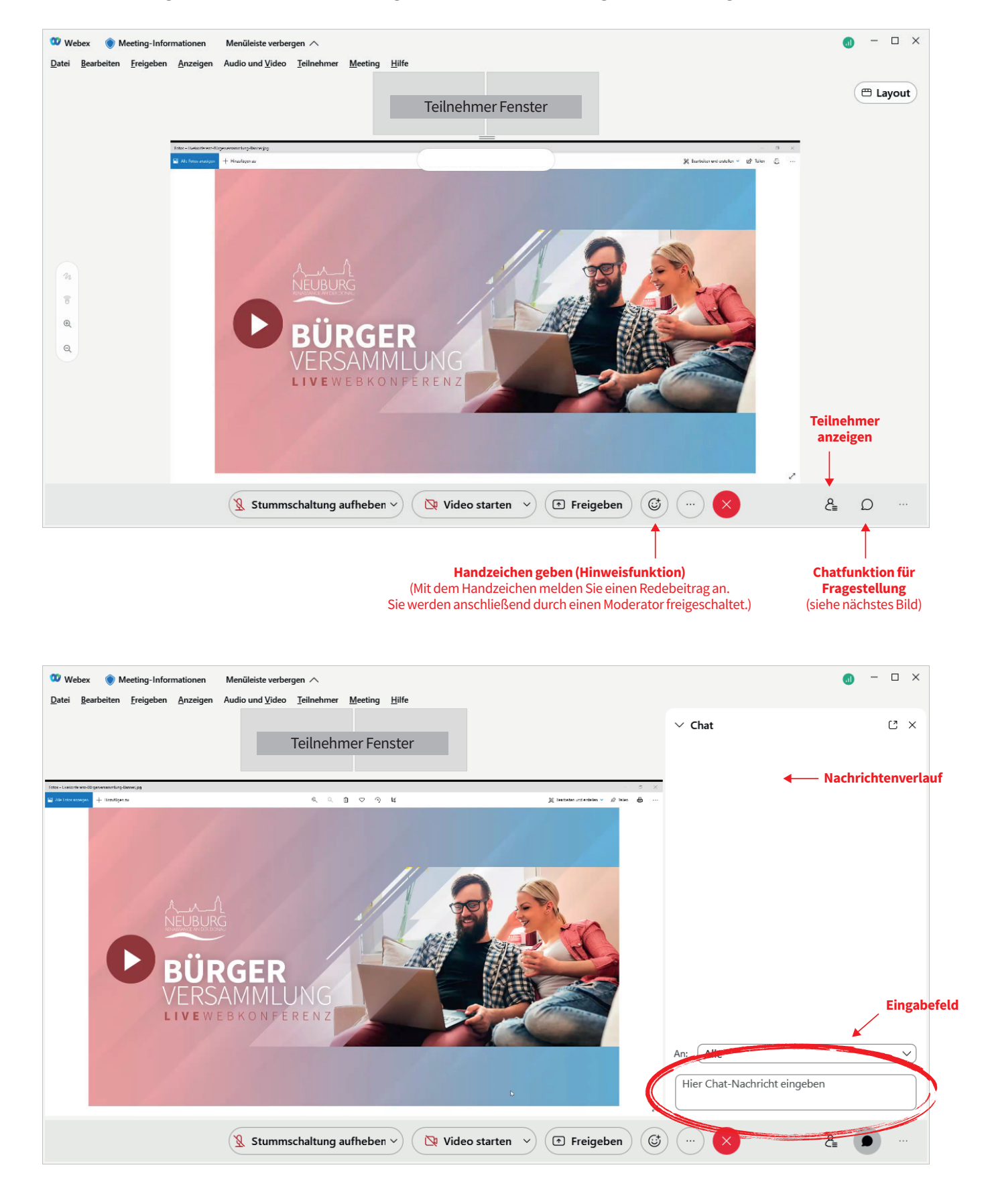